# 半田市オンライン申請操作手順 (スマートフォンを使用する場合)

こちらは、諸証明書の交付申請をオンラインで申請することができるサービスです。 オンライン申請はマイナンバーカードをお持ちの方に限ります。

#### 申請の流れ

① 電子申請システム(LoGoフォーム)へアクセス
② 入力フォームへ申請内容を入力して確定前金額を
確認後、送信

③「マイナサイン」を利用してマイナンバーを使った 公的個人認証を実施

④後日送られてくるメールから確定金額を確認し、ク レジットカード情報を入力して送信

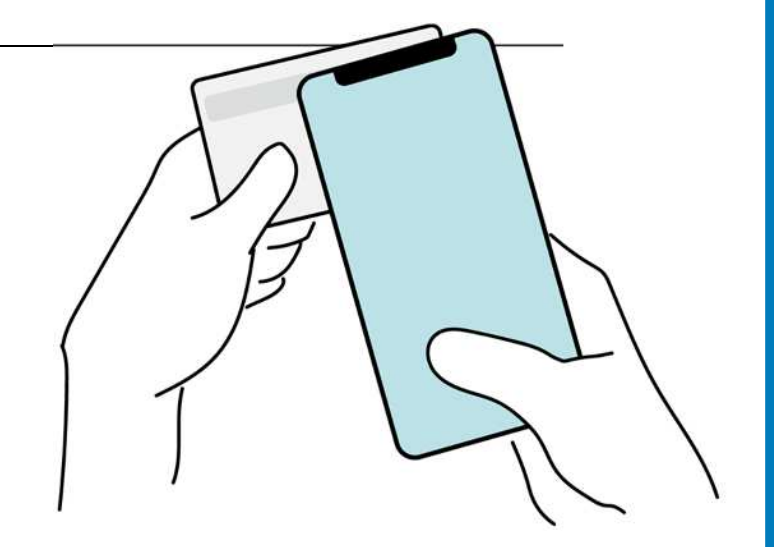

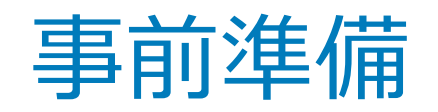

雷子認証

以下の準備ができていることをご確認の上、申請にお進みください。

Google Play

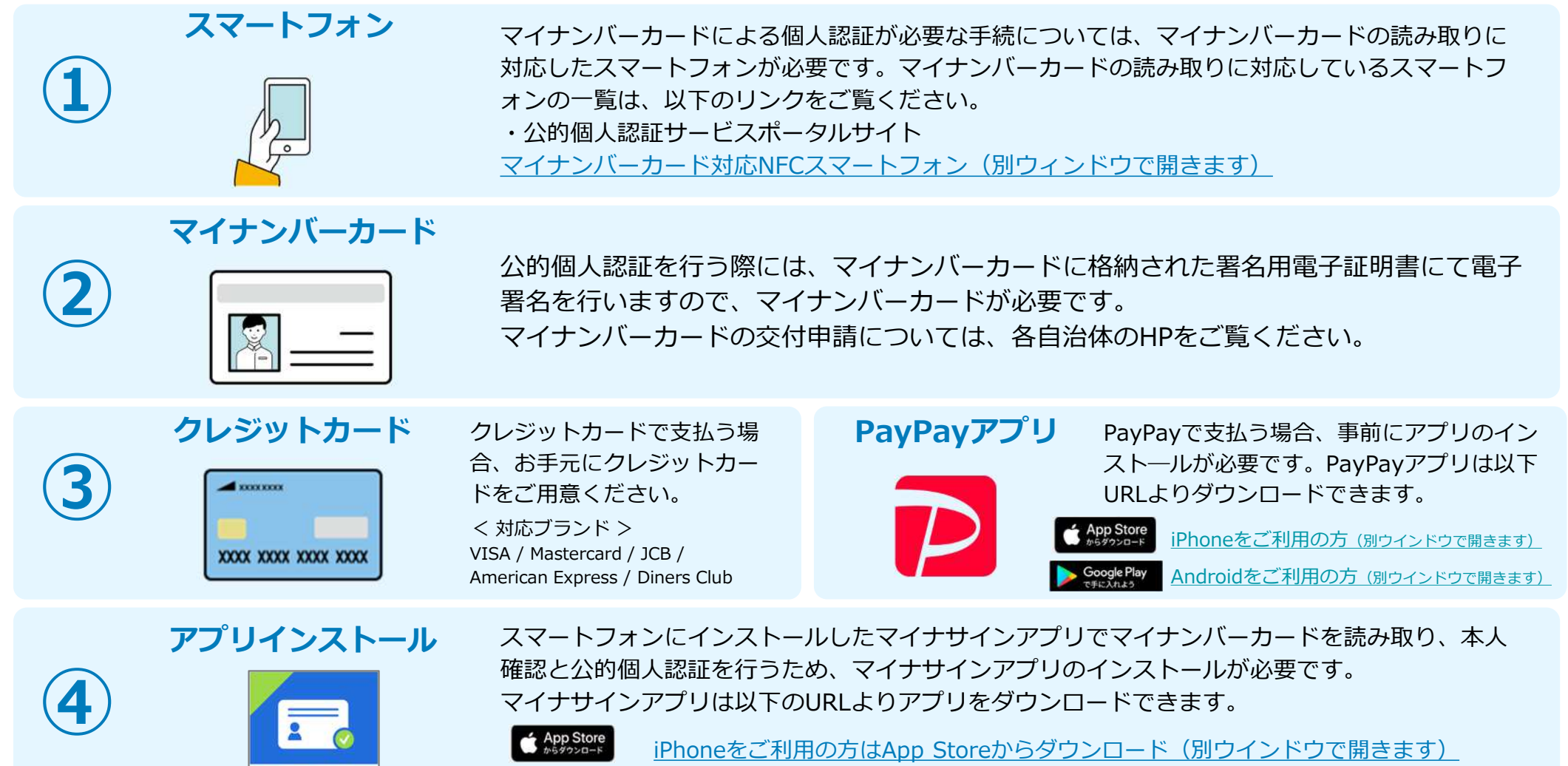

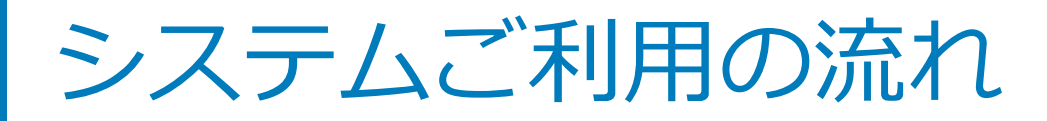

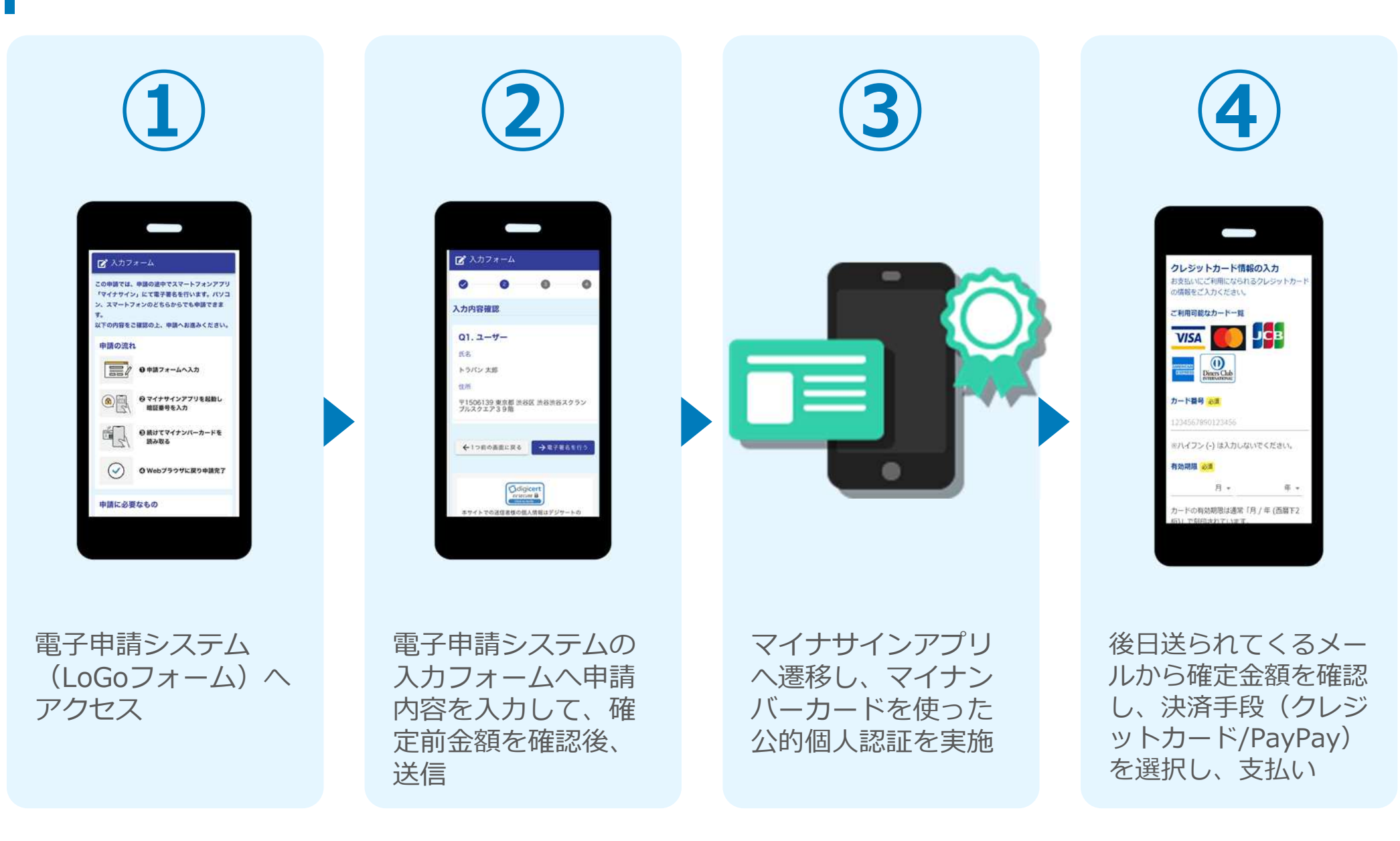

# 01.電子申請システム(LoGoフォーム) ヘアクセス

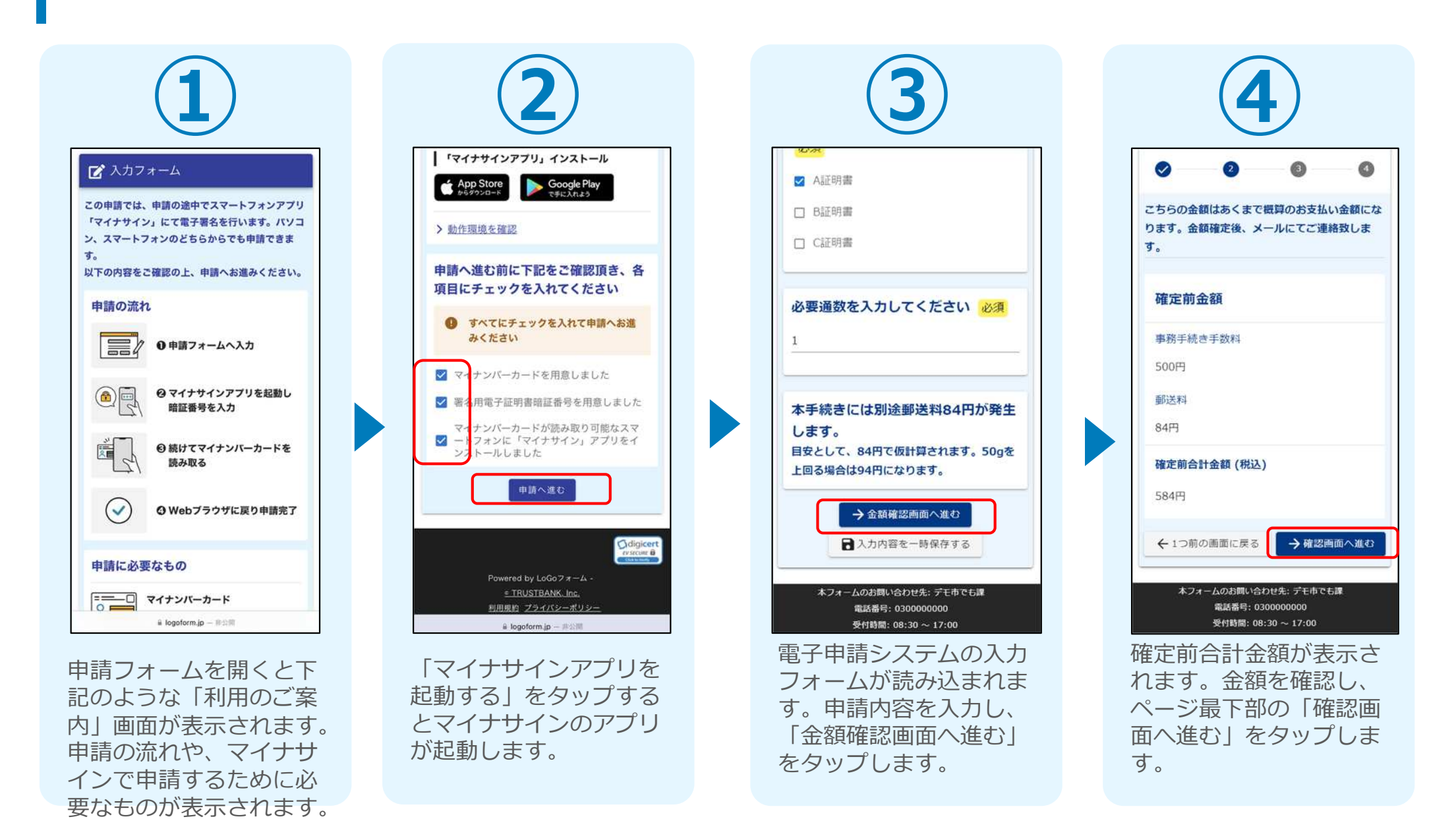

4

# 02.「マイナサインアプリ」を利用して本人確認を実施

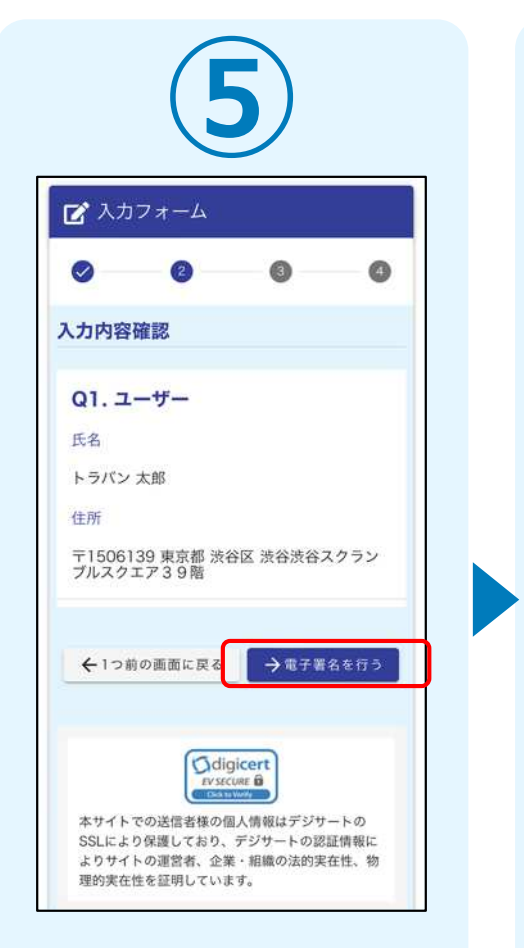

入力内容を確認しました ら「電子署名を行う」を タップしてください。

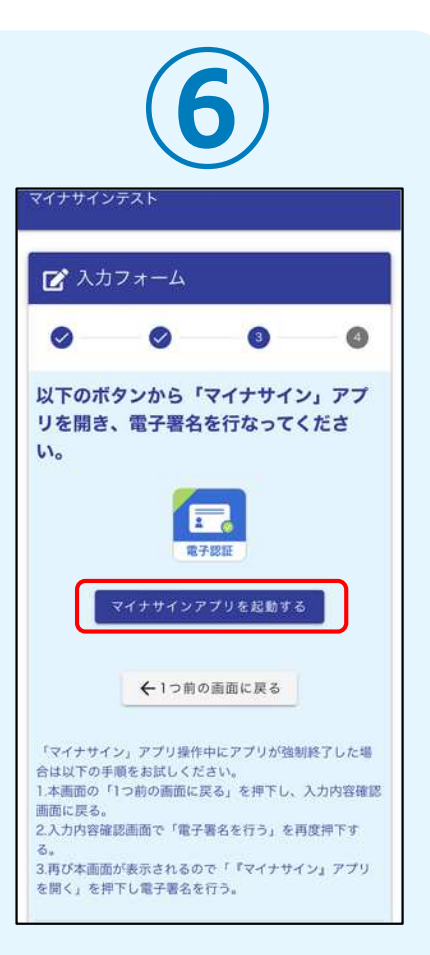

「マイナサインアプリを 起動する」をタップする とマイナサインのアプリ が起動します。

マイナサイン® 1.1.1 ボタンをタップして電子署名を開始してください。 電子署名をはじめる 利用規約 プライバシーポリシー 著作権情報 © 2022 CYBERLINKS CO. LTD. アプリが起動したら「電 子署名をはじめる | をタ

ップしてください。

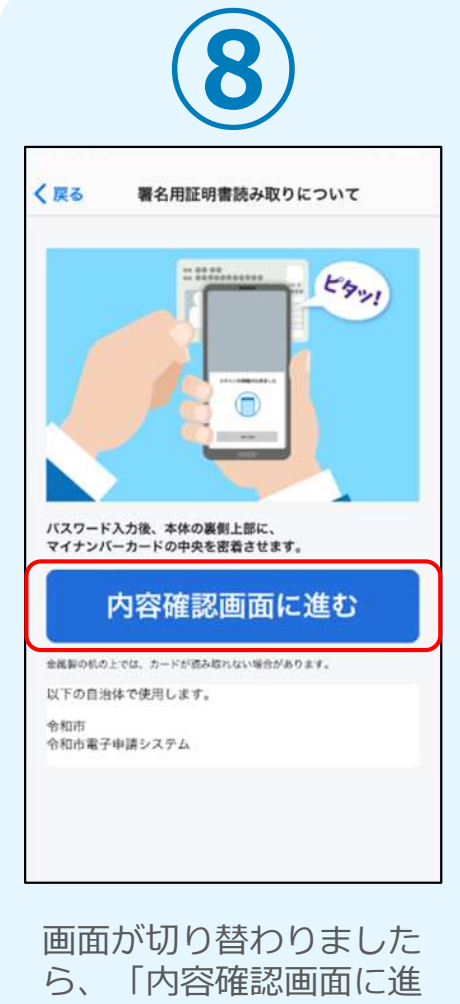

むしをタップして下さい。

# 03.マイナンバーカードの読み取りへ

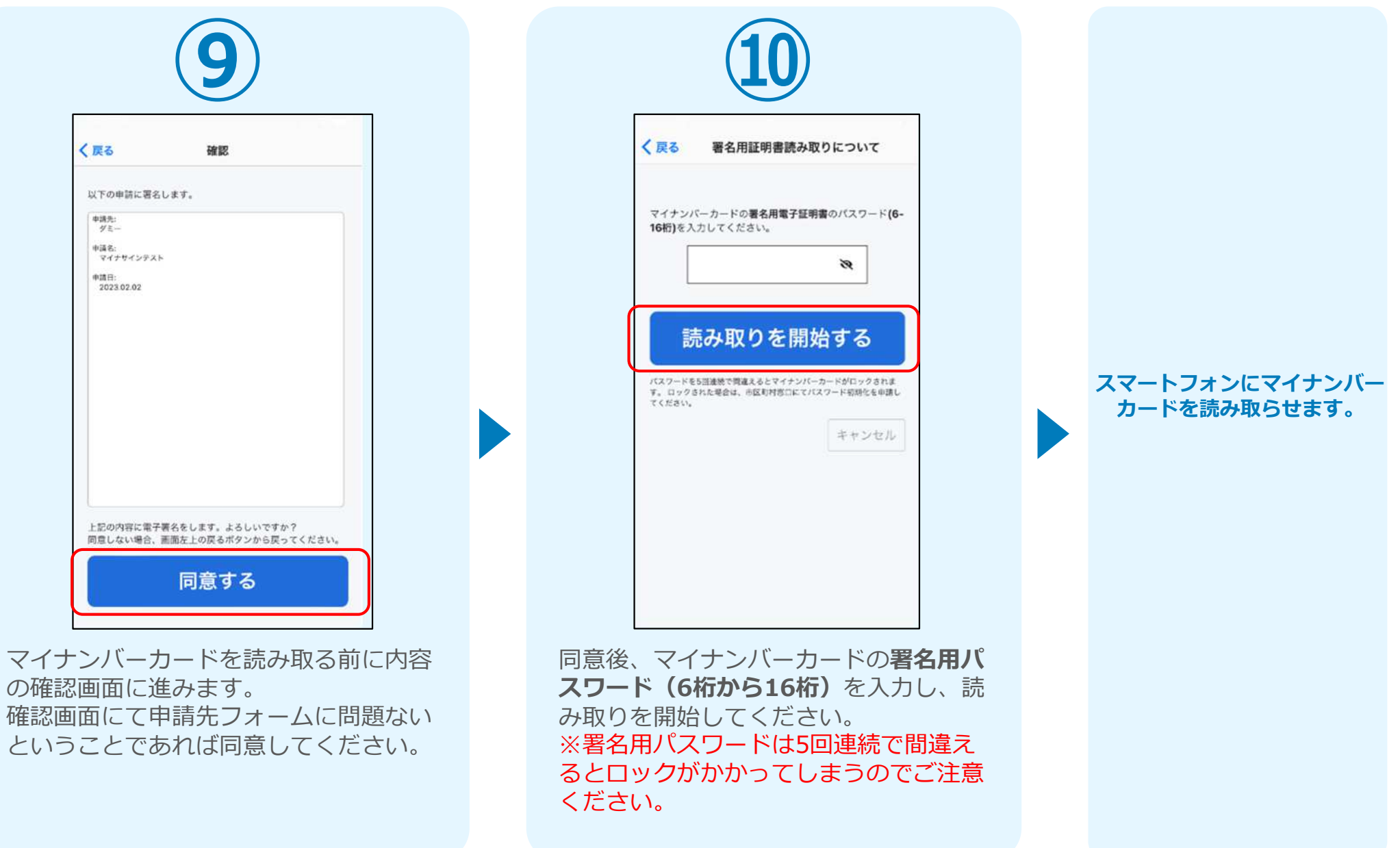

### 04.読み取り

#### iPhone

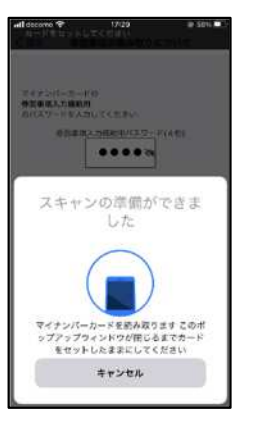

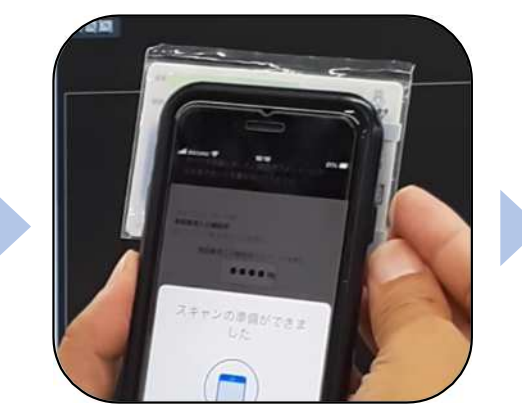

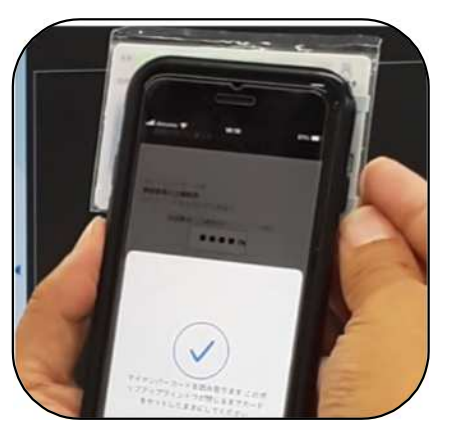

Android

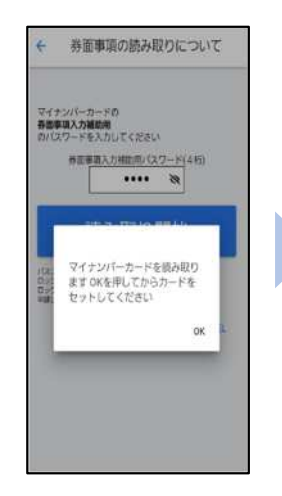

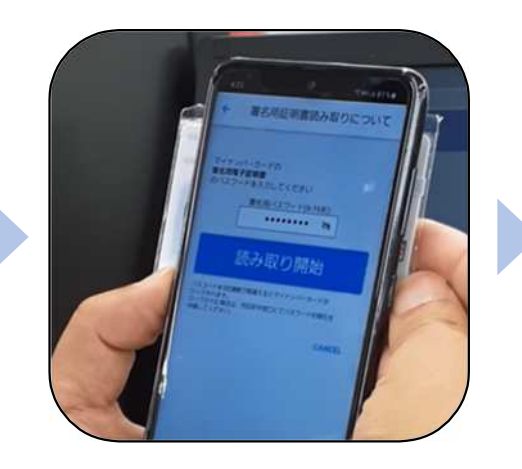

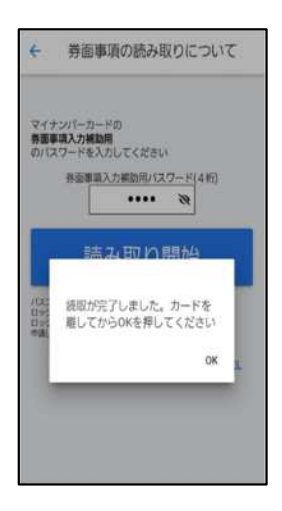

スマートフォンの画面に署名が完了した旨表 示されますので「OK」をタップしてください。 自動でLoGoフォームを申請していたブラウザ に戻ります。(※自動で戻らなかった場合は 手動でお戻りください。)

| マイナン    | バーカードの <b>署名用電子証明書</b> のパスワード <b>(6-16</b> 株<br>てください |
|---------|-------------------------------------------------------|
| 27/30   |                                                       |
|         |                                                       |
|         |                                                       |
| パスワード   | 55円車株で開発さるとマイナンパーカードがロックさります。 ロ                       |
| y cruce | 署名が完了しました。<br>申請画面に戻ります。自動で戻らない場<br>合は手動でお戻りください。     |
|         | ок                                                    |
|         |                                                       |

## 05.仮申請完了

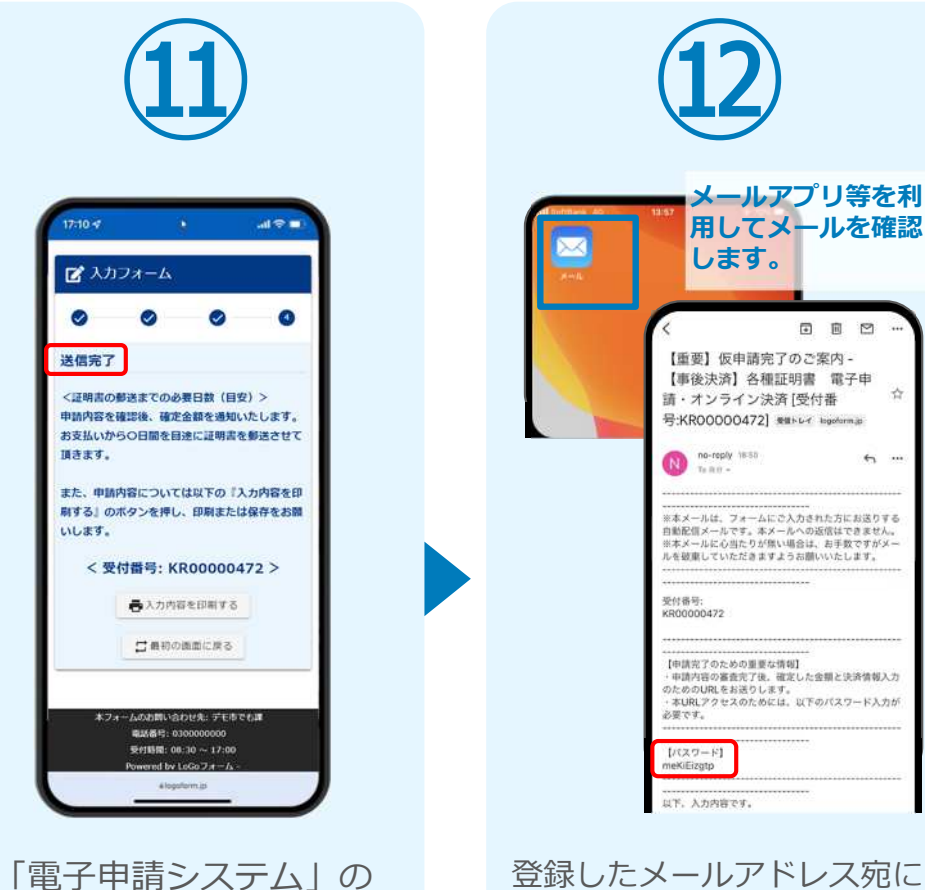

「電子申請システム」の ページが開かれるので、 「送信完了」と表示され ていることを確認します。 登録したメールアドレス宛に 「仮申請完了のご案内」メー ルが届くので、メールアプリ 等を開いて確認します。メー ルに記載されているパスワー ドは今後の手順で利用するた め大切に保管してください。

### 06.後日送られてくるメールから確定金額を確認し、 ①クレジットカードにて支払い

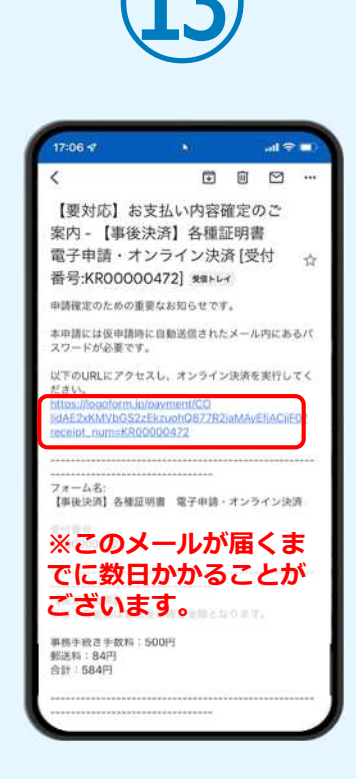

お支払金額が確定すると「お 支払い内容確定のご案内」メ ールが届きます。このメール が届くまでに数日かかること がございます。メールに記載 のURLをSafariやChromeなど のブラウザアプリで開きます。 2017年で129 - 1700 入力フォームが表示され まるので、手順⑫の「仮 申請完了のご案内」メー ルに記載されたパスワー ドを入力します。「本申 請」をタップします。

▶ 本申請フォーム

ライン決済に進んでください。

#### **c**∎ KR00000472

バスワード 必須

0

バスワードを入力後、本申請ボタンを押してオン

→本申請

フォームのお問い合わせ先: デモ市でも調

電話番号: 0300000000

0

0

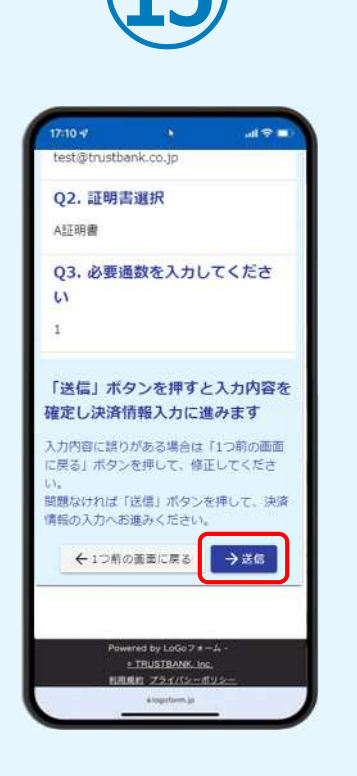

表示内容を確認し、ペー ジ最下部の「送信」をタ ップします。

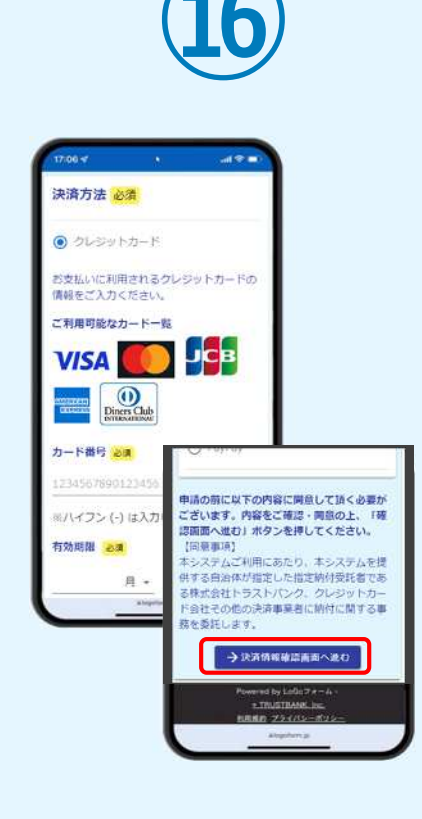

クレジットカード情報を 入力し、ページ最下部の 「決済情報入力確認へ進 む」をタップします。※

### 06.後日送られてくるメールから確定金額を確認し、 ①クレジットカードにて支払い

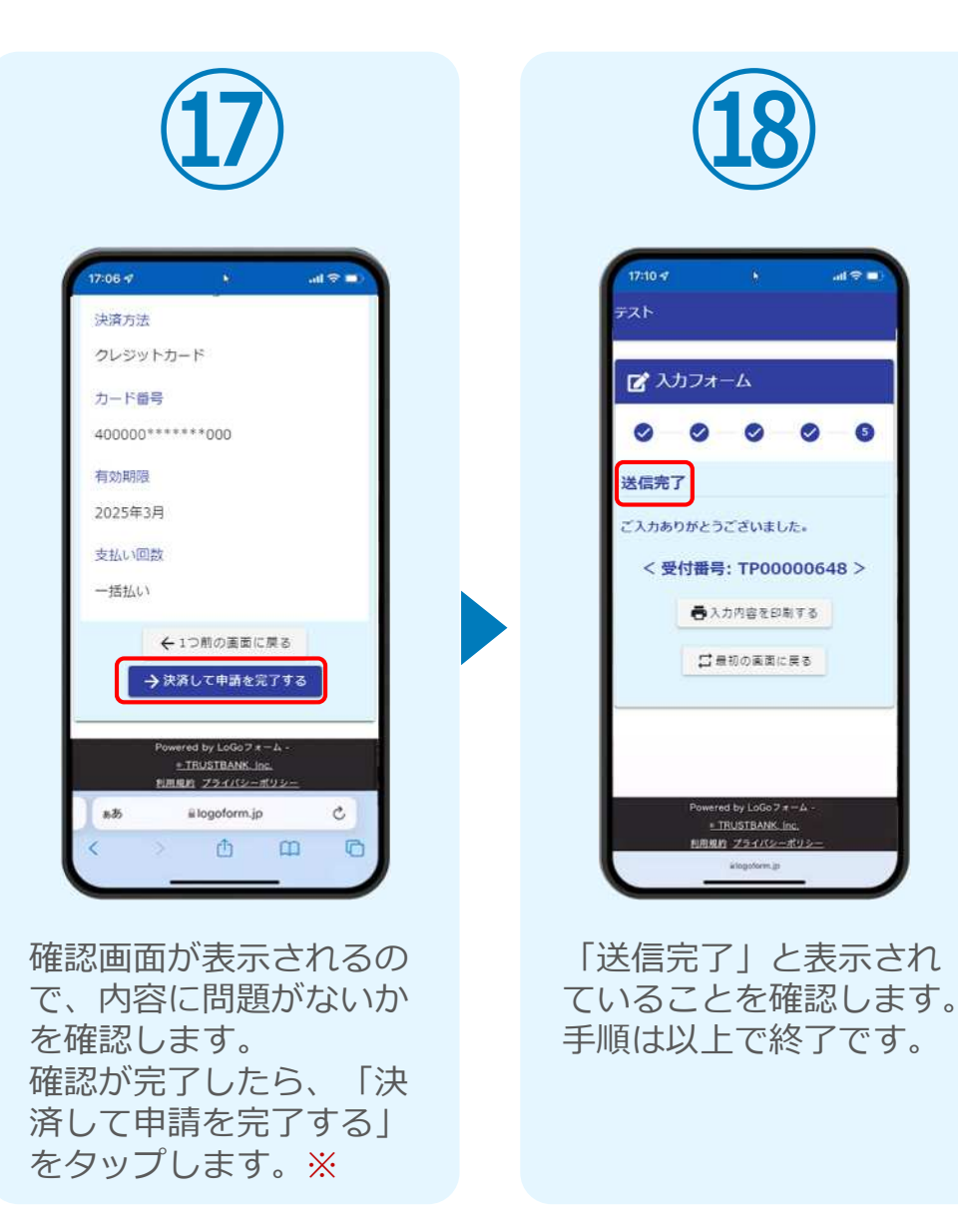

### 06.後日送られてくるメールから確定金額を確認し、 ②PayPayにて支払い

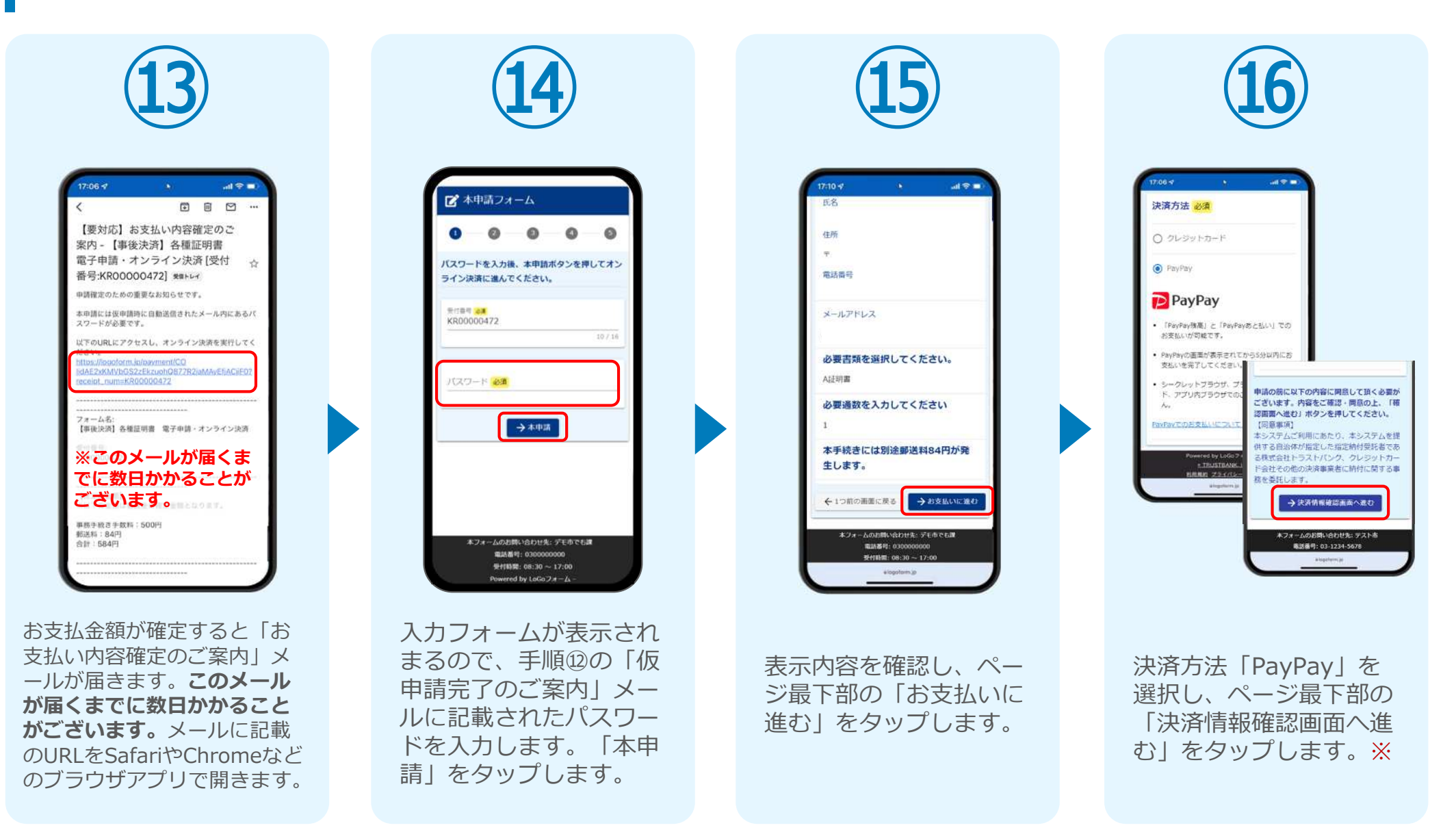

### 06.後日送られてくるメールから確定金額を確認し、 ②PayPayにて支払い

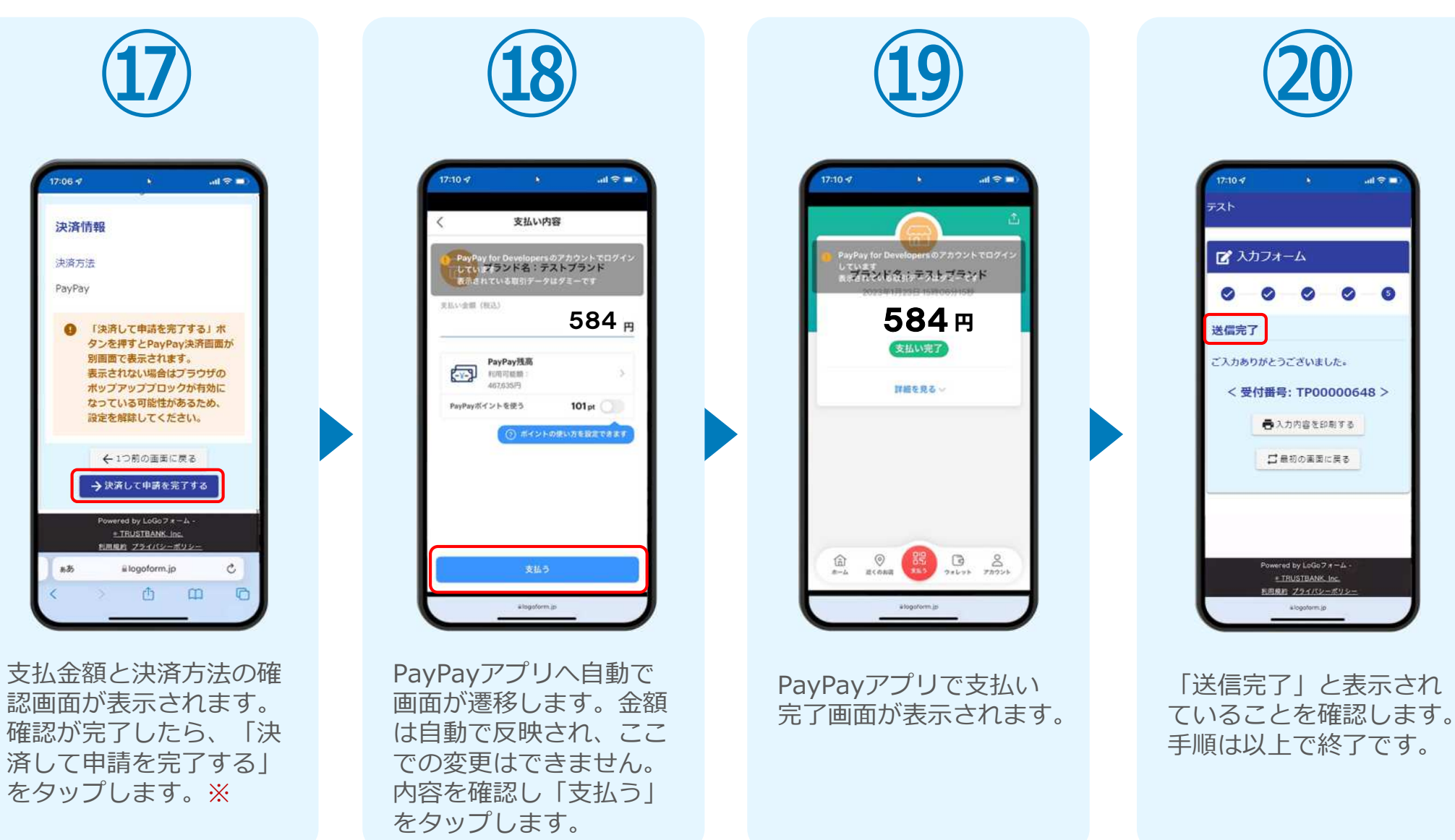